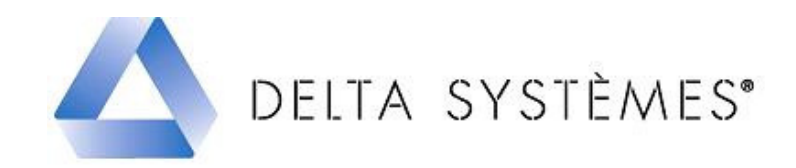

# Procédure de mise à jour des données WICTOP 3D version 6.2 SP1 monoposte et réseau.

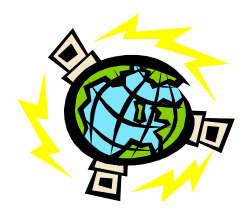

## Etapes :

| 1 - Sauvegarde de la base de données | Page 1 |
|--------------------------------------|--------|
| 2 – Téléchargement de la mise à jour | Page 2 |
| 3 – Installation de la mise à jour   | Page 3 |
| 4 – Chargement de la sauvegarde      | Page 6 |

### 1 - Sauvegarde de la base de données

| Avant de passer la mise à jour, vous devez procéder à une sauvegarde<br>de vos données entreprise (données K). Pour cela, dans WICTOP 3D,<br>sélectionnez « <b>Données</b> » puis « <b>Sauvegarder données</b> ». | WICTOP 3D         Données       Châssis       Affaire       Autres         Editer données permanentes       Imprimer données       Editer données         Charger Données       Sauvegarder données       Editer données         Importer données ASCII       Exporter données ASCII       Impettre à jour tarifs         Configuration utilisateur       Impettre       Impettre |
|----------------------------------------------------------------------------------------------------|----------------------------------------------------------------------------------------------------|
| Le message « Sauvegarder les données » s'affiche. Appuyez sur « Oui ».                                                                                                    | WICTOP 3D       Sauvegarder les données ?       Oui     Non                                                                                                    |
| La sauvegarde se réalise.                                                                                                    | Database<br>Sauver les données: Article Pièce                                                                                                    |
| Le message « La base de données a été sauvegardée avec succès »<br>s'affiche. Appuyez sur « OK » et quittez WICTOP 3D.                                                                                            | WICTOP 3D EX<br>La base de données a été sauvegardée avec succès                                                                                                    |

• Téléchargez le fichier 'MAJ\_WICTOP\_62\_SP1.exe ' à l'aide du lien suivant :

## http://www.deltaservicesonline.com/fs\_wicona.htm

| Depuis la page « WICONA » sur le site Delta<br>Systèmes, cliquez sur :                                                                                                    | Mise à jour<br>Logiciels                                                                                                    |  |
|----------------------------------------------------------------------------------------------------|----------------------------------------------------------------------------------------------------|--|
| Sur la page « Mise à jour logiciels WICONA », cliquez sur :                                                                                                    | WICTOP 3D                                                                                                    |  |
| Sur la page « Mise à jour WICTOP 3D WICONA »,<br>cliquez sur :                                                                                                    | Mise à jour technique WICTOP 3D 6.2 SP1<br>Intégration de la gamme EPURE. Harmonisation<br>des poignées et coquilles pour les coulissants<br>Wicslide 24E / EN et Polaris. Améliorations et<br>compléments techniques toutes séries.                                                                                                    |  |
| Sur la page « Mise à jour WICONA », renseignez<br>vos informations d'identification, puis appuyer sur<br>« OK » :                                                                                               | Nom :<br>Mail :<br>Société :<br>OK                                                                                                    |  |
| Sur la fenêtre <b>« Téléchargement de fichier »</b> ,<br>appuyez sur <b>« Enregistrer »</b> et choisir un<br>emplacement de destination, par exemple le Bureau.<br>Appuyez ensuite sur <b>« Enregistrer »</b> . | Téléchargement de fichier - Avertissement de sécurité         Voulez-vous exécuter ou enregistrer ce fichier ?         Image: Nom : MAJ_WICTOP_62_SP1.exe         Type : Application, 130 Mo         Source : www.deltaservicesonline.com         Exécuter       Enregistrer         Annuler         Si les fichiers téléchargés depuis Internet sont utiles, ce type de fichier peut présenter des risques pour votre ordinateur. Vous ne devriez pas exécuter ou enregistrer ce programme si vous n'êtes pas sûr de son origine. Quels sont les risques ?                                                                                                    |  |
| Le téléchargement se réalise.<br>Sur la fenêtre <b>« Téléchargement terminé »</b> , appuyer<br>sur <b>« Fermer »</b> .<br>Vous pouvez ensuite quitter le site Delta Systèmes.                                   | 1% sur MAJ_WICTOP_62_SP1.exe téléchargés         Image: Second Second S |  |
| Vous pouvez aussi consulter la notice d'installation en<br>ligne depuis la page « Mise à jour WICTOP 3D<br>WICONA » en cliquant sur :                                                                           |                                                                                                    |  |

# 3 – Installation de la mise à jour

: avant d'installer la mise à jour, vérifiez que vous avez bien quitté WICTOP 3D.

| Double cliquez sur le fichier<br>MAJ_WICTOP_62_SP1.exe placé<br>sur le Bureau :                                                                                                    | MAJ_WICTOP<br>_62_SP1.exe                                                                                                    |  |  |
|----------------------------------------------------------------------------------------------------|----------------------------------------------------------------------------------------------------|--|--|
| Sur la fenêtre « Mise à jour<br>Wictop 3D 6.2 SP1 », confirmez<br>que vous avez bien sauvegardé vos<br>données en cliquant sur « Oui » :                                                                                                    | Mise à jour WICTOP 3D 6.2 SP1  Avez-vous sauvegardé vos données?  Oui Non                                                                                                    |  |  |
| L'extraction des données se réalise.                                                                                                    | Mise à jour WICTOP 3D 6.2 SP1     Entacion de AutoPlay/BatomsV11275 bin Entacion de AutoPlay/BatomsV11275 bin Entacion de AutoPlay/BatomsV11505 bin Entacion de AutoPlay/BatomsV11505 bin Entacion de AutoPlay/Docs/DataCopyFietVASPTime/Vasprus.exe Entacion de AutoPlay/Docs/DataCopyFietVASPTime/Vasprus.exe Entacion de AutoPlay/Docs/ |  |  |
| La page d'installation de Wictop 3D<br>s'affiche.<br>Appuyez sur pour afficher la<br>page d'installation en Français, puis<br>appuyez sur Installation locale<br>pour réaliser une mise à jour<br>monoposte.<br>: pour réaliser la mise à jour<br>réseau, vous devez, sur le serveur,<br>appuyer sur installation serveur<br>sur chaque poste de travail, appuyer<br>sur Installation poste client. | <image/> <image/> <image/> <image/> <image/> <image/> <image/> <image/> <image/> <image/> <image/> <image/>                                                                                                    |  |  |
| Sur la fenêtre <b>« Select Language »</b> ,<br>sélectionnez <b>« Français »</b> , puis<br>appuyez sur <b>« OK »</b> .                                                                                                    | Select Language         Please select the language that you would like to use during the installation.         Deutsch English Français         Português         Nederlands         E spañol         OK                                                                                                    |  |  |

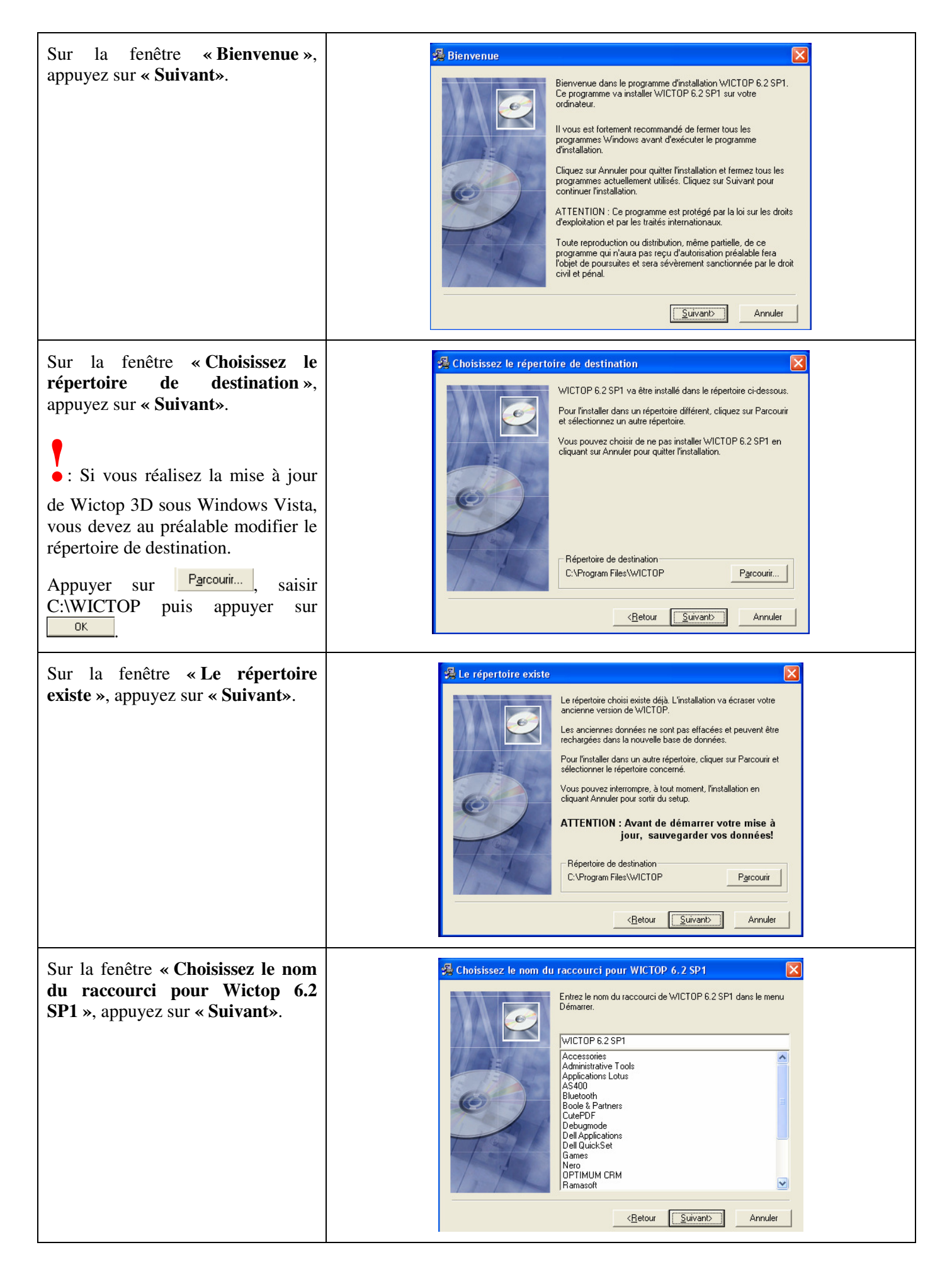

| Sur la fenêtre « Lancer<br>l'installation », appuyez sur<br>« Suivant».                                                                                                    | Lancer l'installation         Vous êtes maintenant prêt à installer WICTOP 6.2 SP1.         Cliquer sur le bouton Suivant pour commencer l'installation ou sur le bouton Retour pour modifier les paramètres d'installation.         Verse de le bouton Retour pour modifier les paramètres d'installation.         Retour       Retour         Retour       Suivantb                                                                                                    |
|----------------------------------------------------------------------------------------------------|----------------------------------------------------------------------------------------------------|
| Sur la fenêtre <b>« Installation</b><br><b>Wictop »</b> , appuyez sur <b>« Oui »</b> pour<br>effacer les anciens répertoires de<br>sauvegarde.                                             | Installation WICTOP<br>Les anciens répertoires de sauvegarde ne sont<br>plus nécessaires.<br>Effacer ces répertoires ?<br>Oui Non                                                                                                    |
| L'installation se déroule.                                                                                                    | Installation en cours                                                                                                    |
| Sur la fenêtre <b>« Installation</b><br>terminée », appuyer sur<br><b>« Terminer »</b> .<br>• : L'installation est terminée.<br>Appuyer sur Quitter<br>pour fermer la page d'installation. | Installation terminée VICTOP 6.2 SP1 a été installé avec succès dans C:\Program Files\WICTOP. Ciquez sur Terminer pour quitter cette installation. Lancer WICTOP 6.2 SP1 par Démarrer->Programmes >WICTOP 6.2 SP1 I Etablir un lien sur le desktop <a href="mailto:ketour"><a href="mailto:ketour"><a <="" a="" href="mailto:ketour"></a></a></a></a></a></a></a></a></a></a></a></a></a></a></a></a></a></a></a></a></a></a></a></a></a></a></a></a></a></a></a></a></a></a></a></a></a> |

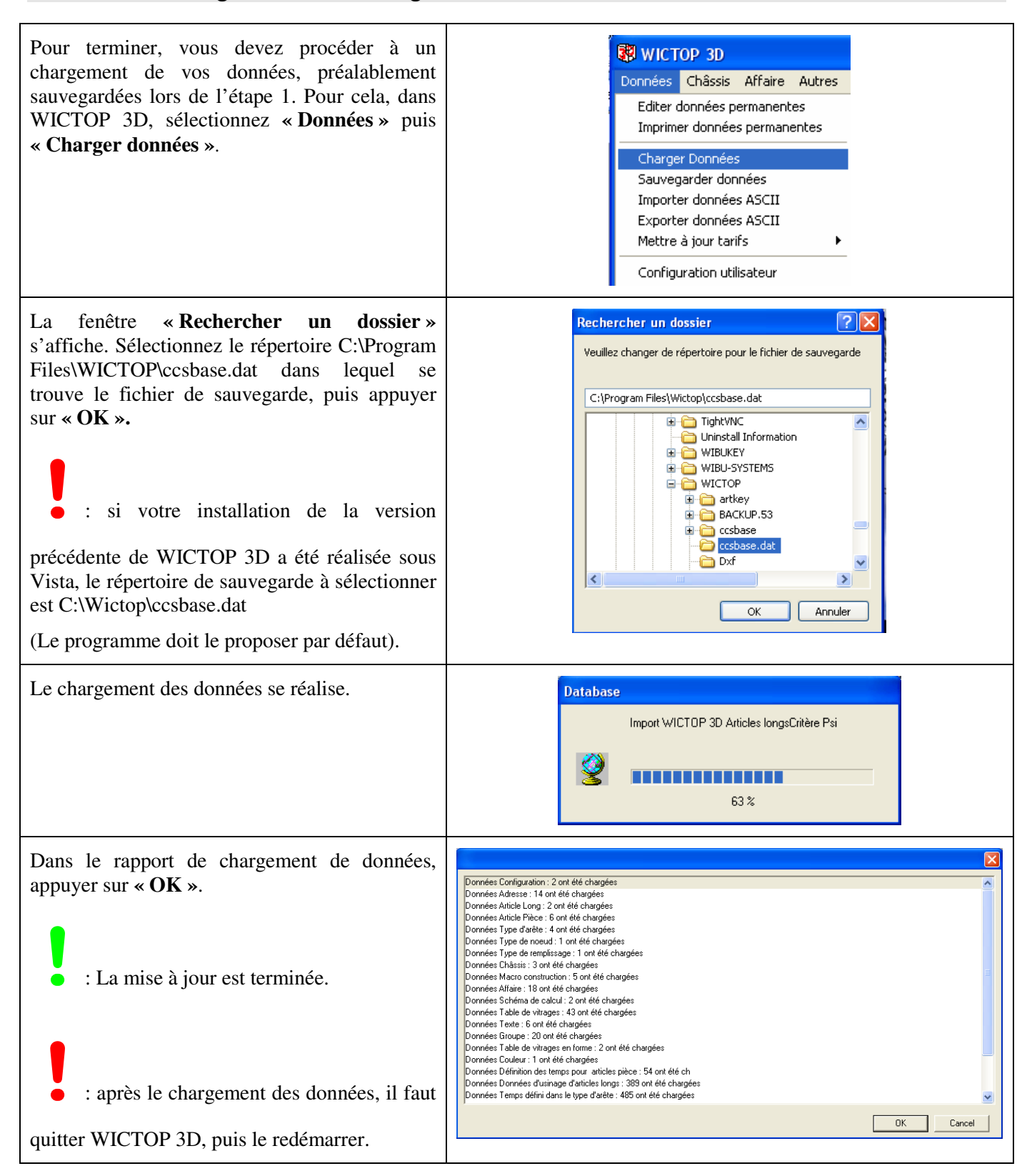

# Réglages à réaliser dans la version **WICTOP 3D** version 6.2 SP1

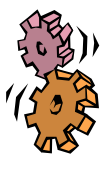

### Etapes :

1 – Chargement du nouveau logo Wicona

Page 7

# 1 - Chargement du nouveau logo Wicona.

|                                                                                                    | : le chargement du nouveau logo Wicona ne doit être réalisé<br>que si vous n'avez pas apporté de modifications à l'ancien (pour le<br>remplacer par votre logo d'entreprise, par exemple).                                                                                                    |  |
|----------------------------------------------------------------------------------------------------|----------------------------------------------------------------------------------------------------|--|
| Vous devez procéder au<br>chargement du nouveau logo<br>Wicona. Pour cela, dans Wictop<br>3D, sélectionnez « <b>Données</b> »<br>puis « <b>Editer données</b><br><b>permanentes</b> ». | WICTOP 3D         Données       Châssis Affaire Autres ?         Editer données permanentes         Imprimer données permanentes         Charger Données         Sauvegarder données ASCII         Exporter données ASCII         Exporter données ASCII         Mettre à jour tarifs         Configuration utilisateur         Paramétrer la page         Définir les étiquettes         Configurer l'imprimante         Lancer un Fichier externe         Quitter |  |
| Dans la fenêtre <b>« Données</b><br><b>permanentes</b> », sélectionner<br><b>« Textes</b> » puis appuyer sur<br><b>« Charger ».</b>                                                    | Données permanentes                                                                                                    |  |

| Dans la fenêtre qui s'affiche,                                                                                                    | Datei für Wiederherstellung                                                                                                    |
|----------------------------------------------------------------------------------------------------|----------------------------------------------------------------------------------------------------|
| sélectionner le répertoire<br>C:\Program Files\Wictop\A<br>charger après installation SP1,<br>puis sélectionner le texte<br>« form_language_text » et<br>appuyer sur « Ouvrir ».<br>• : si votre installation de<br>Wictop 3D a été réalisée sous<br>Vista, le répertoire à<br>sélectionner est C:\Wictop\A                              | Regarder dans :       A charger après installation SP1       Image: Construction of the second of the second of the secon |
| <ul> <li>Dans la fenêtre « Sélection avec<br/>filtre », cocher le texte<br/>« K/FIRMENKOPF », puis<br/>appuyer sur « OK ».</li> <li>Si le programme propose<br/>d'insérer les données dans le<br/>groupe, appuyer sur « Oui ».</li> <li>Si le programme propose<br/>d'écraser les anciennes données,<br/>appuyer sur « Oui ».</li> </ul> | Sélection avec filtre - Sélectionnez les données       X         Filtre : *       Filtrer       Cocher       Décocher       1 v. 1         Code       Désignation         V/FIRMENKOPF       Edition : Paramètrage entête page pour éditions         OK       Annuler                                                                                                    |
| <ul> <li>: si vous avez apporté des<br/>modifications au logo Wicona,<br/>appuyer sur « Non » pour ne pas<br/>écraser les anciennes données.</li> <li>La fenêtre « Wictop 3D »<br/>s'affiche.</li> <li>Appuyer sur « OK ».</li> </ul>                                                                                                    | WICTOP 3D X<br>1 données Textes chargées avec succès,<br>OK                                                                                                    |

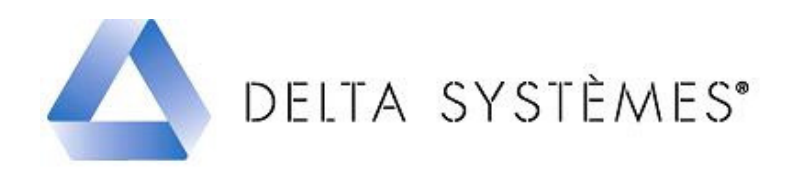

# Informations techniques base de données WICTOP 3D version 6.2

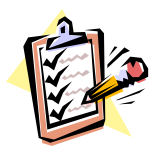

- Intégration de la gamme **EPURE.**
- Harmonisation des poignées et coquilles pour les coulissants Wicslide 24E / EN et Polaris :

| - Q0602 | devient => | 6020048 |
|---------|------------|---------|
| - Q0603 | devient => | 6020049 |
| - Q0605 | devient => | 6020051 |
| - Q0601 | devient => | 6020053 |
| - Q0608 | devient => | 6020054 |

• Améliorations et compléments techniques toutes séries.